## Erstanmeldung von Eltern und Erziehungsberechtigten bei WebUntis

## Liebe Eltern und Erziehungsberechtigte,

bitte führen Sie die folgenden Schritte für eine Erstanmeldung Ihres WebUntis-Accounts am KGW für Eltern und Erziehungsberechtigte auf "webuntis.com" durch. Bei Problemen und Rückfragen stehen wir Ihnen gerne unter der folgenden E-Mail-Adresse zur Verfügung: **webuntis@kgw-duisburg.de** 

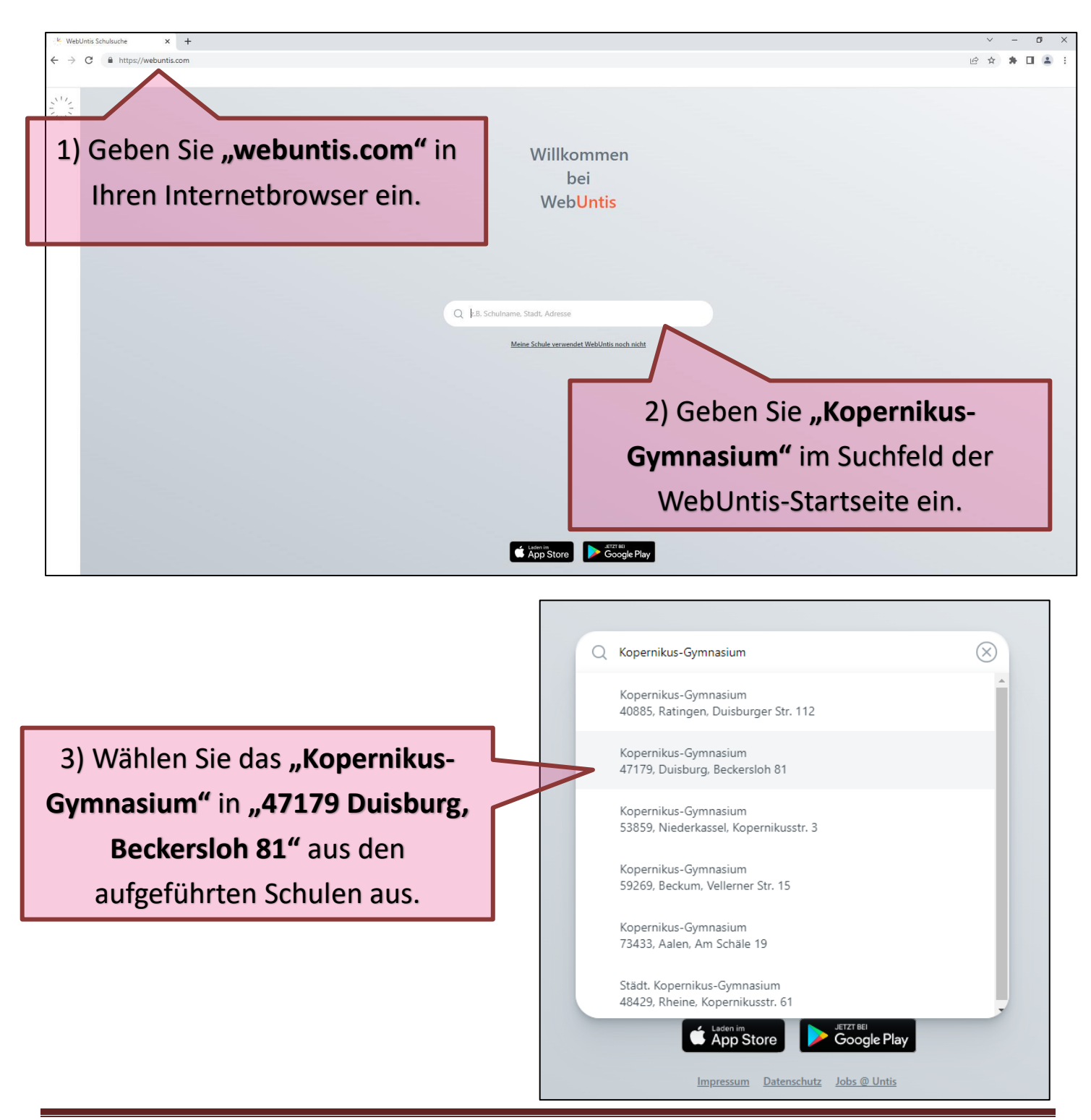

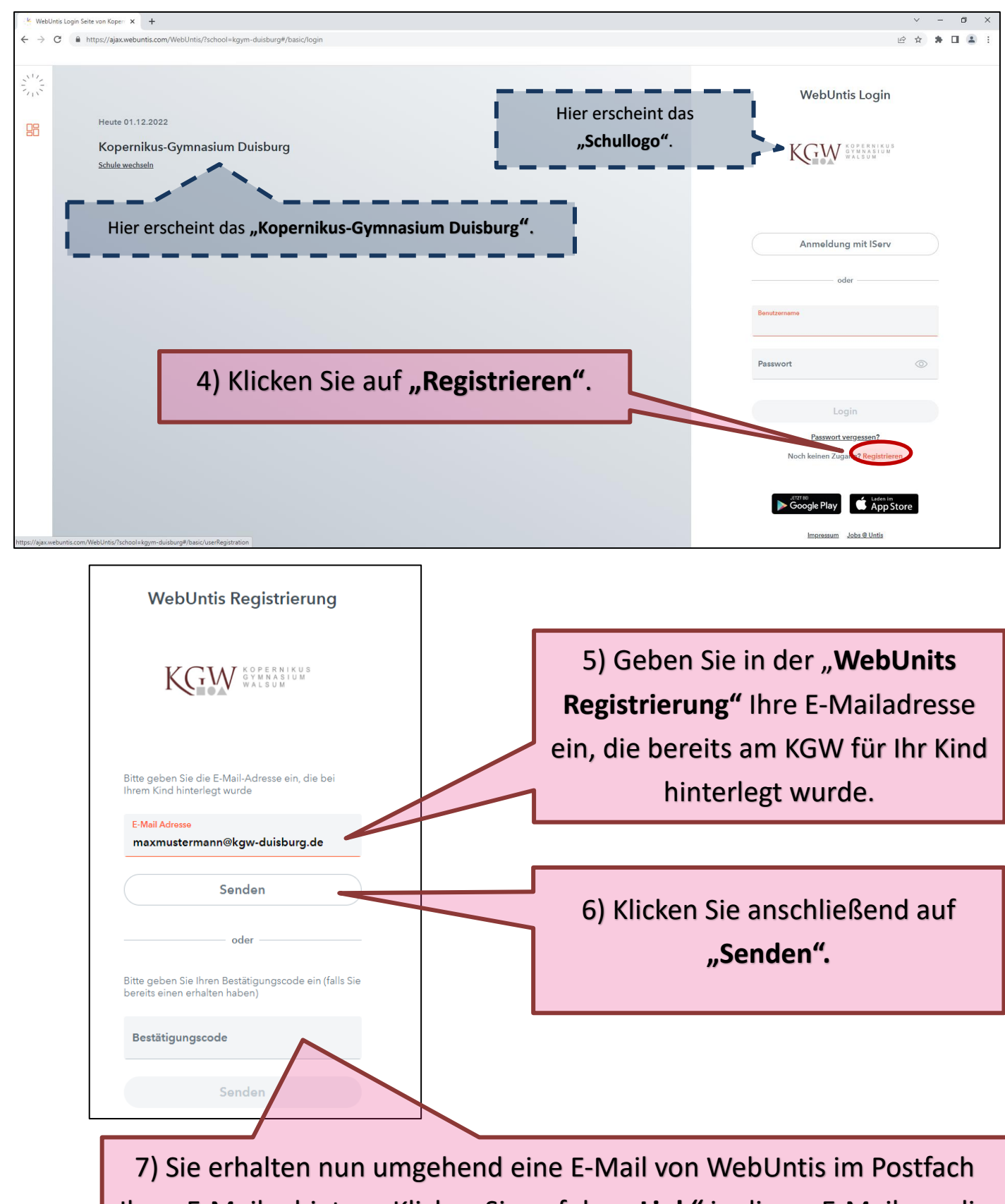

Ihres E-Mailanbieters. Klicken Sie auf den **"Link"** in dieser E-Mail um die Registrierung abzuschließen <u>oder</u> geben Sie den der E-Mail beigefügten **"Bestätigungscode"** hier ein.

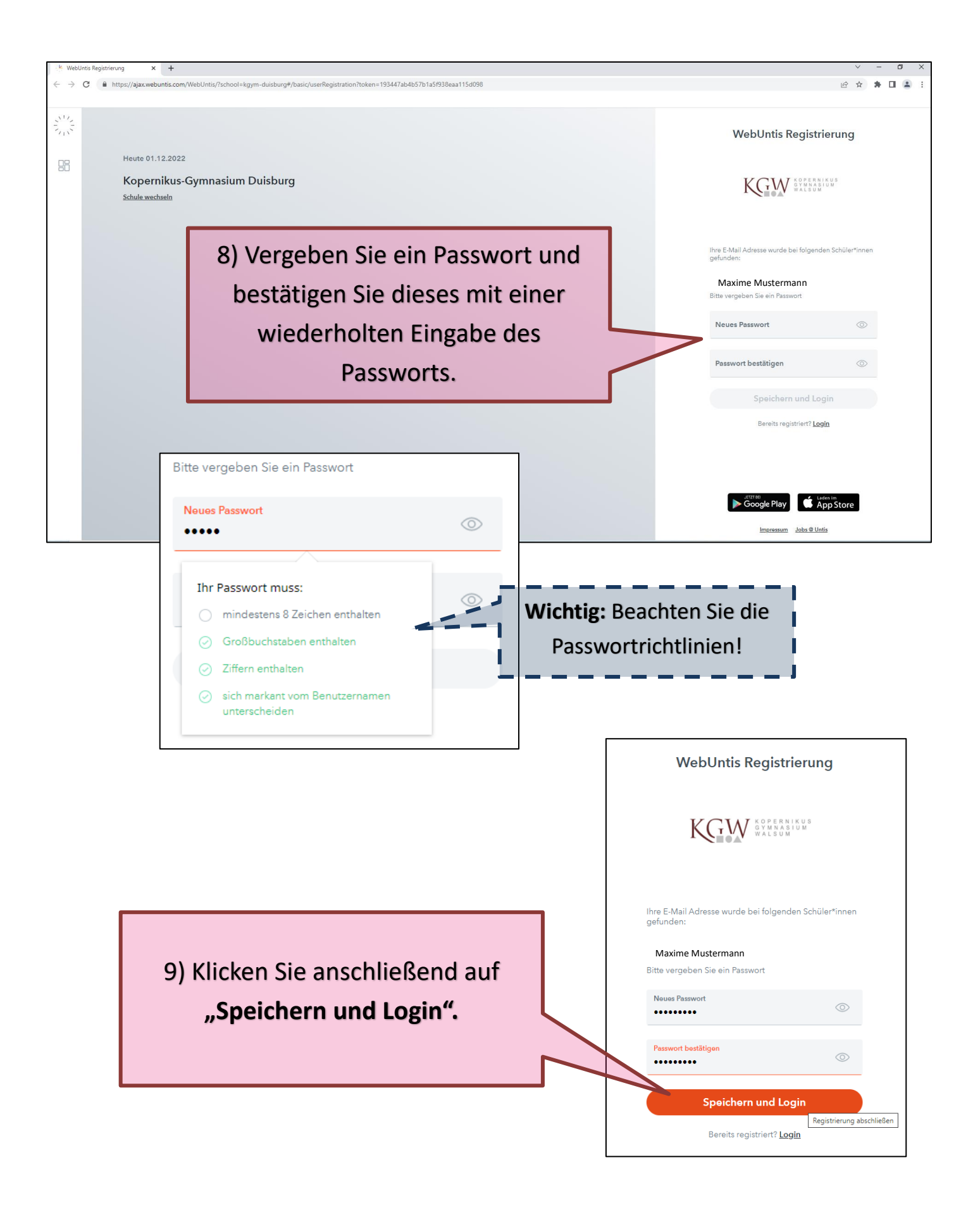

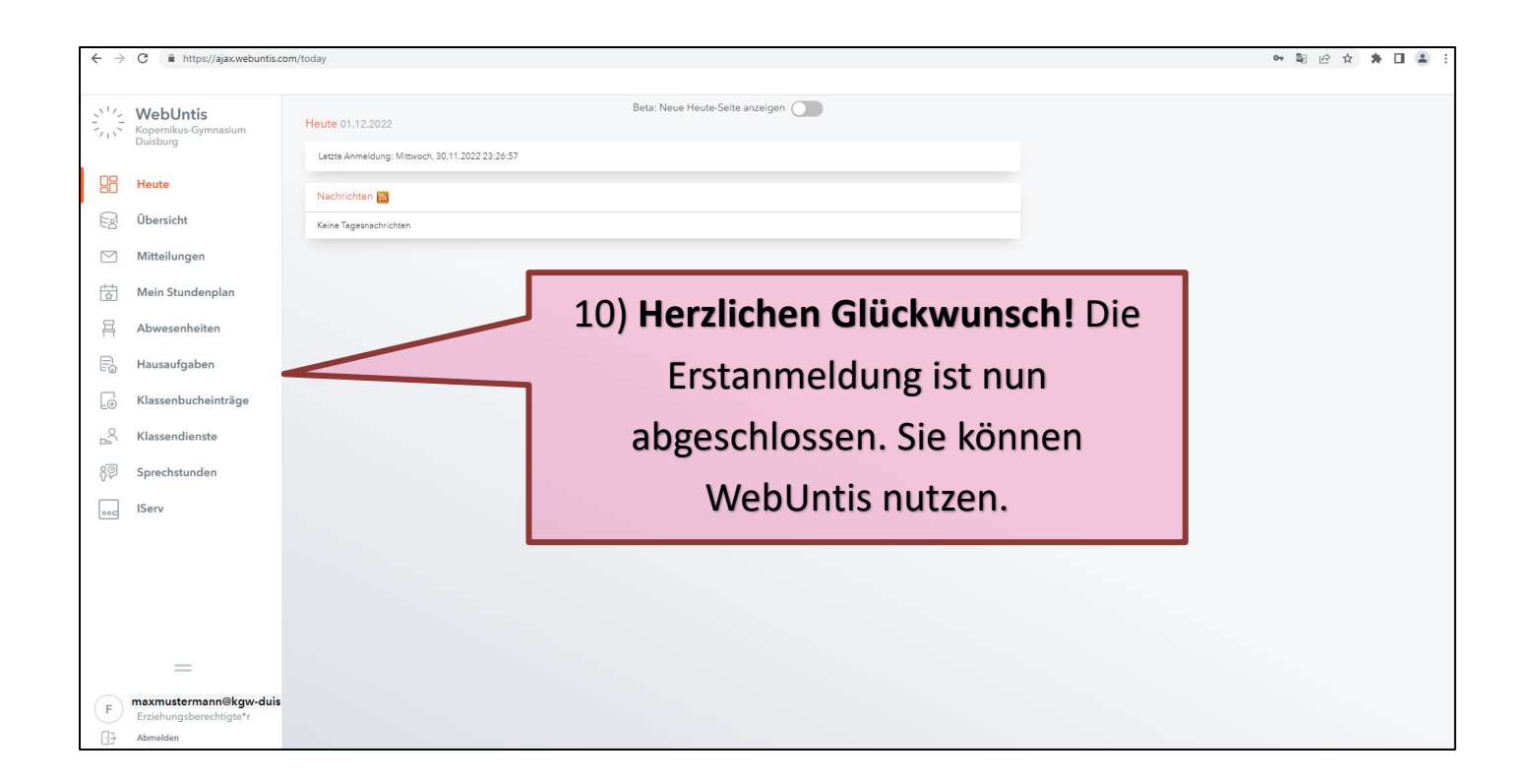

| WebUntis Login Seit           | e von Kopen: X +                                                                                                | v - o x                                                                      |
|-------------------------------|----------------------------------------------------------------------------------------------------|------------------------------------------------------------------------------|
| $\epsilon \rightarrow C$ is h | ttps://ajax.webuntis.com/WebUntis/?ischool=kgym-duisburg#/basic/login                                           | ⊯ ☆ 🛊 🖬 🛓 :<br>WebUntis Login                                                |
| 8                             | Heute 02.12.2022 Kopernikus-Gymnasium Duisburg Schule wechseln                                                  |                                                                              |
|                               | 11) Sie können sich nun jederzeit bei<br>"webuntis.com" unter dem "Kopernikus-<br>Gymnasium Duisburg" mit Ihrer | Anmeldung mit IServ<br>oder<br>Benutsername<br>maxmustermann@kgw-duisburg.de |
|                               | <b>"E-Mailadresse*"</b> und Ihrem " <b>Passwort"</b><br>einloggen.                                              | Passwort (2010)                                                              |
|                               | *Wichtig: Ihre E-Mailadresse ist gleichzeitig ihr Benutzername!                                                 | Noch keinen Zugang? <u>Registrieren</u>                                      |
|                               |                                                                                                    | 1                                                                            |
|                               | 12) Zudem können Sie die <b>"Untis Mobile</b><br><b>App"</b> für Ihr Smartphone oder Tablet nutzen.             |                                                                              |